## From main menu please select Report Manager

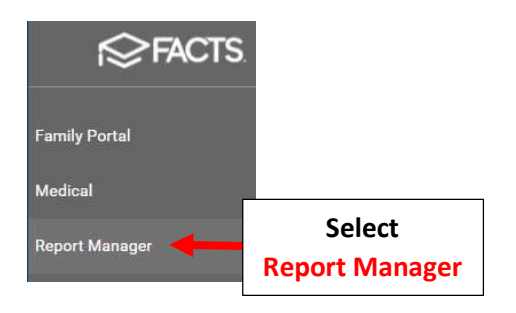

## Select Academics > Report Card (Web)

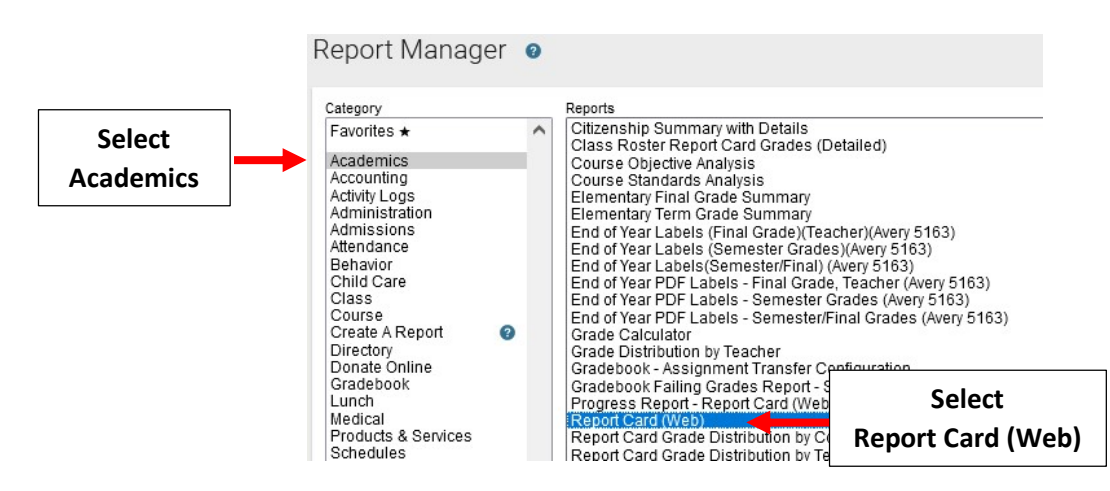

Select Filter by Homeroom and Select Homeroom to Print. Click the Double Arrows to move all Students to "Selected List" and Click View Report

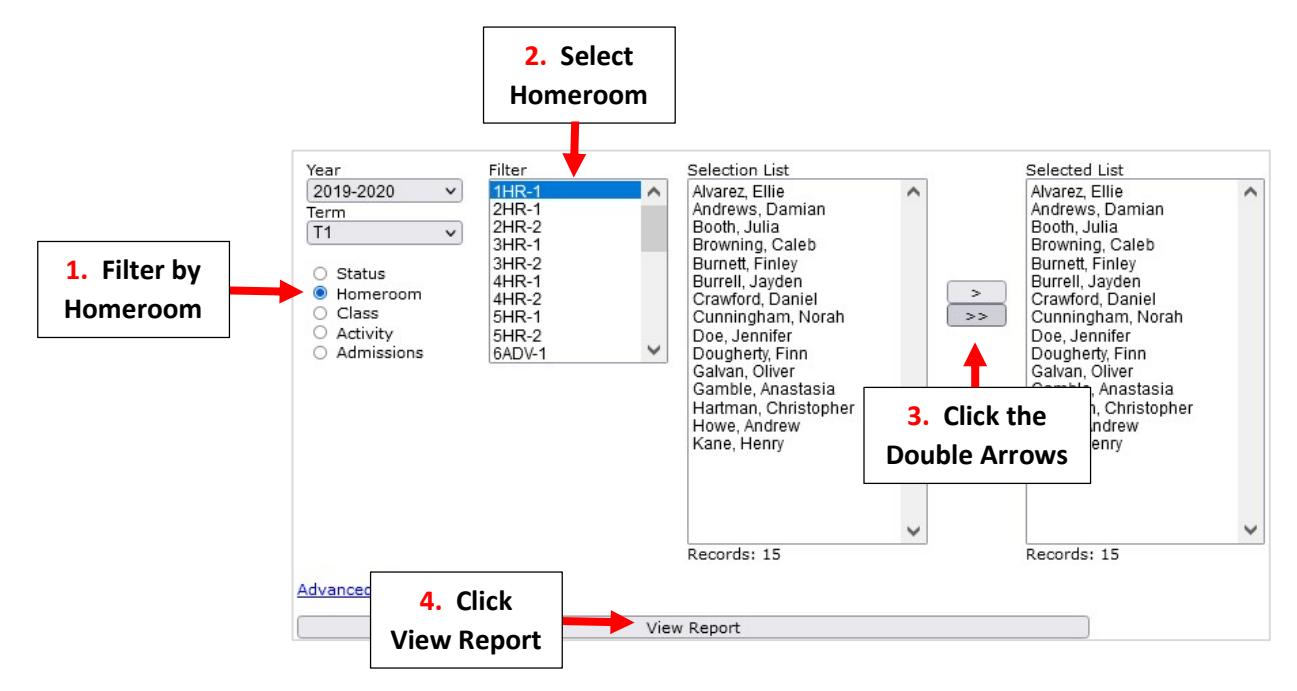

| Report Card - Web |                    |                      |  |  |
|-------------------|--------------------|----------------------|--|--|
| View              | Email              | Archive              |  |  |
| View Report Cards | Email Report Cards | Archive Report Cards |  |  |
| -+                | Report Cards       |                      |  |  |

## Select Template and Click "View" to Run Report Card

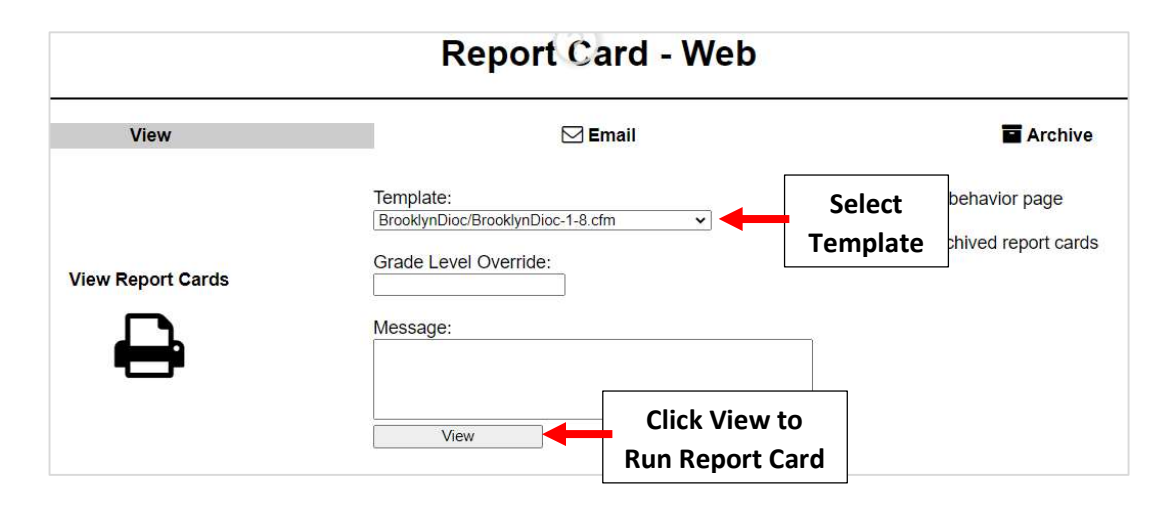

Once Reports have Loaded select Continue to View Reports.

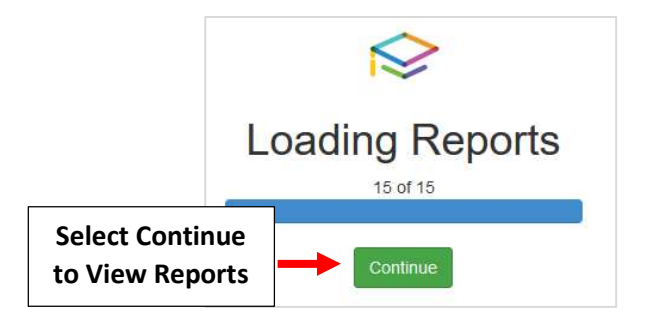

\*\*Please Note: When Previewed Report Cards appear in One Column. Report Card Format\*\* is corrected when Printed

## Select "Cntrl" key and "P" to print Report Cards. Select "Save as PDF" to save Report Cards.

| Print       |             | - |                         |
|-------------|-------------|---|-------------------------|
| Destination | Save as PDF | - | Select "Save<br>as PDF" |
| Pages       | All         | * |                         |
| Layout      | Portrait    | • |                         |